# To Set up an EDMS Account

1. Go to the following website:

edms (alaska.gov)

# 2. Click on the blue "here" under EDMS (above the yellow box)

# **EDMS**

Click here for production system

# 3. Click on Create EDMS Account

#### What can I do here?

- Apply for permits
- Manage your permits (pay fees, request a renewal, modification, transfer, or permit termination)
- Submit reports required by your permit
- Request online access to a site for which you are a responsible

| То | get started, you'll need an accou | int. |  |
|----|-----------------------------------|------|--|
|    | CREATE A EDMS ACCOUNT             | 2    |  |
|    | Sign in with an existing account  |      |  |

4. Register for MyAlaska Account

| OmyAlaska                                 |
|-------------------------------------------|
| Sign in                                   |
| Password Sign in                          |
| Forgot my Username                        |
| New User: Register for a myAlaska Account |

## 5. Register for Account

#### NEW ACCOUNT

Many applications require use of the same myAlaska account. If you have forgotten your user name or password use the following links to recover them:

#### Forgot my Username Forgot my Password

To register for an account with myAlaska, fill in the new account information required below. You must have a valid email address. Next, read the user agreement. If you accept the agreement (required to use myAlaska), click on the I accept the User Agreement box. Then click on the Start Registration button.

| Username:                                                                                                    | •              |  |  |  |  |  |
|----------------------------------------------------------------------------------------------------|----------------|--|--|--|--|--|
| Password:                                                                                                    |                |  |  |  |  |  |
| Verify Password:                                                                                                    |                |  |  |  |  |  |
| Secret Question:                                                                                                    | - Select - 🗸 🖌 |  |  |  |  |  |
| Answer:                                                                                                    |                |  |  |  |  |  |
| Email Address:                                                                                                    |                |  |  |  |  |  |
| Verify Email Address:                                                                                                    |                |  |  |  |  |  |
| User Ag                                                                                                    | reement        |  |  |  |  |  |
| AGREEMENT BETWEEN YOU AND THE STATE OF ALASKA<br>myAlaska is a web service operated by the State of Alaska that<br>provides single-sign-on (authentication) for multiple state<br>services and a framework for electronic signatures for state<br>forms or transactions. |                |  |  |  |  |  |
| □ I accept the User Agreement                                                                                                    |                |  |  |  |  |  |
| Start Regi                                                                                                    | stration       |  |  |  |  |  |

## 6. Fill out the information on the above new registration form.

- a. Check the I accept the User Agreement
- b. Click Start Registration

### 7. Next an email will be sent from myAlaska with an email verification link.

That will lead back to myAlaska site where the user will sign in with the new credentials created.

a. Click on Click Here To Continue

| State of                                                                                                    | Alaska M                                   | YALASKATE                      | ST myA                  | laska My Gor    | vernment Reside  | nt Business in Alaska | Visiting Alaska | State Employees       |  |  |
|----------------------------------------------------------------------------------------------------|--------------------------------------------|--------------------------------|-------------------------|-----------------|------------------|-----------------------|-----------------|-----------------------|--|--|
| myAlaska Registered User : Sign In                                                                                                    |                                            |                                |                         |                 |                  |                       |                 |                       |  |  |
| HOME SE                                                                                                    | RVICES                                     | MYPROFILE                      | MYDOCUMENTS             | HELP            |                  |                       |                 |                       |  |  |
| Account                                                                                                    | t Confir                                   | MATION                         |                         |                 |                  |                       |                 |                       |  |  |
| Your arrival at this page has confirmed your email address.<br>Please enter your username and password again to continue the myAlaska registration process. |                                            |                                |                         |                 |                  |                       |                 |                       |  |  |
|                                                                                                    |                                            | Username: myal                 | askatest.local\meganb   | ickel           |                  |                       |                 |                       |  |  |
| Completing<br>State of Alas                                                                                                    | your registra<br>ska electroni<br>Continue | tion will establish cally!     | your myAlaska iden      | tity. After you | have done that   | you will be able to c | onduct your bus | iness with the        |  |  |
| Help Privacy Po                                                                                                    | olicy User Ag                              | reement Browser C              | ompatibility            |                 |                  |                       |                 |                       |  |  |
| Shaha of Alaska and                                                                                                    | Alasha Mu                                  | Comment Desid                  |                         | 16-3i Al        | In Otala Familia |                       | 04              | nto of Aleska    @ 3/ |  |  |
| tate of Alaska m                                                                                                    | iy <u>Alaska My </u>                       | <u>oovernment</u> <u>Resid</u> | enii Dusiness in Alaska |                 | Ka State Employ  | Bes                   | 56              |                       |  |  |

## 8. The user will be redirected back to the myAlaska site to use the same credentials to login.

- a. Once logged into the myAlaska click on Services.
- b. Scroll down and click on the EDMS Permit Application and Reporting System

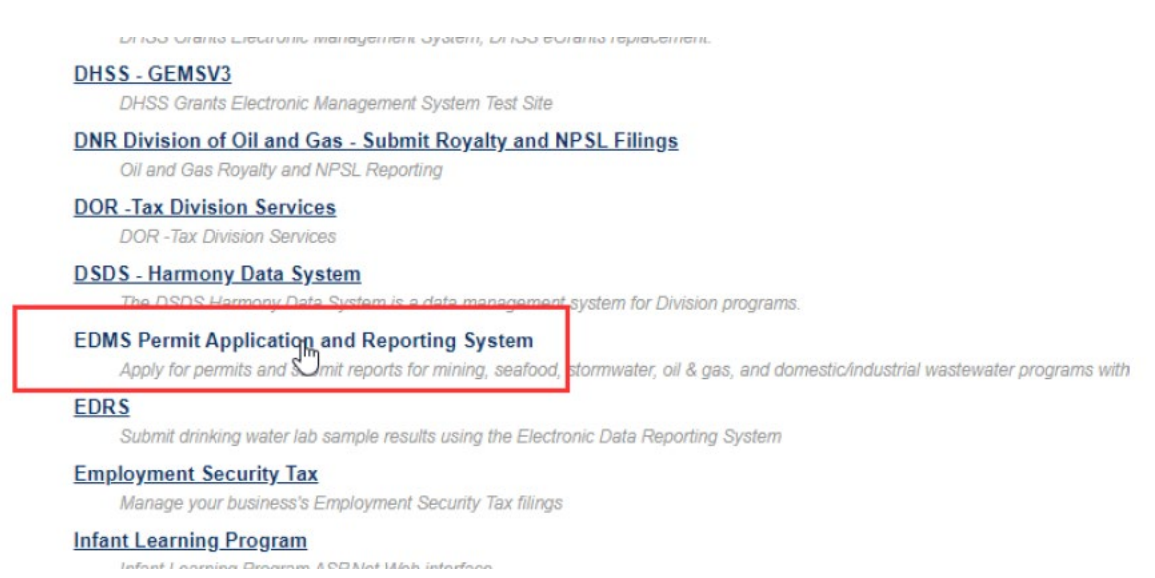

- 9. Sign in to EDMS with the new, verified username and password.
- **10. Fill out the EDMS security questions.**